#### 災害時情報共有システム入力マニュアル

1.下記 URL より「介護サービス情報報告システム」へアクセス・ログインを行う

→ https://www.kaigokensaku.mhlw.go.jp/houkoku/22/

介護サービス情報報告システム

b問合せ先 ● ヘルプ ● ご利用:

|                     |              | ID・バスワードを入力して「ログイン」ボタンを押してください。                                         |             |
|---------------------|--------------|-------------------------------------------------------------------------|-------------|
|                     | ID(半角英数字)    |                                                                         |             |
|                     | バスワード(半角英数字) |                                                                         |             |
|                     | サービス名        | 「介護サービスコードを選択して下さい ♥                                                    |             |
|                     | ※ 予防<br>護サ   | サービスのみ単独で報告対象となっている事業所の場合も、「サービス名」は同種の介<br>ービスを選択してログインしてください。<br>ログイン  |             |
| <u>パスワードを忘れた方はこ</u> | <u>156</u>   |                                                                         | C このページのトップ |
|                     |              | Copyright © Ministry of Health, Labour and Welfare, All Right reserved. |             |

## 【注意】

被害状況を報告する前に、基本情報の「事業所の所在地」が「都道府県から番地まで」 登録されているか確認し、そうでない場合は修正してください。

| 基    | 基本情報調査票                          |              |                                                                                             |  |  |
|------|----------------------------------|--------------|---------------------------------------------------------------------------------------------|--|--|
| 法人情報 |                                  |              |                                                                                             |  |  |
| 事業   | 「所の名称、所在地及び電話番号その他の連絡            | 洗            | •                                                                                           |  |  |
|      | 事業所の名称                           | (š4)##a)     |                                                                                             |  |  |
|      |                                  | 〒420-8601    | ー 四方 一 一 一 一 一 一 一 一 一 一 一 一 一 一 一 一 一 一                                                    |  |  |
|      | 事業所の所在地                          | (都道府県から番地まで) | 開同県期同市英区進手町9番6号<br>地回上の表示位置の確認・修正<br>※住所を変更した場合は、「地図上の表示位置の確認・修正」ボタンを押して表示位置を<br>をエレマイン・ション |  |  |
|      |                                  | (建物名 部屋番号等)  |                                                                                             |  |  |
|      | ー時保存<br>記入した内容をチェックして登録する 前画面に戻る |              |                                                                                             |  |  |

#### 2.被害状況の報告を選択する

| 被災状況報                       |                                                           |
|-----------------------------|-----------------------------------------------------------|
| <ul> <li>被災状況の報告</li> </ul> |                                                           |
|                             | 項目                                                        |
| 1. <u>被災状況の報告</u>           |                                                           |
| 調査票                         |                                                           |
| 「手順1 基本情報」<br>すべての項目の状      | 、「手順2 運営情報」のすべての項目を入力してください。<br>況が「記入済」になると提出が行えるようになります。 |
| _ 手順1 基:                    | 本情報 必須                                                    |

| 項目              | 状況  | 備考 備考を保存する |
|-----------------|-----|------------|
| 1 <u>法人情報</u>   | 公表済 |            |
| 2 <u>所在地等</u>   | 公表済 |            |
| 3 <u>従業者</u>    | 公表済 |            |
| 4 <u>サービス内容</u> | 公表済 |            |
| 5 <u>利用料等</u>   | 公表済 |            |

# 3.報告する災害を選択する 例<mark>:【訓練】静岡県防災訓練(令和〇年〇月〇日~令和〇年〇</mark> <mark>月〇日)</mark>

報告する災害の選択

| _                |  |
|------------------|--|
| 再業而来是            |  |
| 争来の番号<br>グループコード |  |
| グループ名            |  |
| 計画年度             |  |
| サービスコード          |  |
| サービス名            |  |

1-4/4件中

| 連番 | 選択 | 災害名               | 期間      | 前回報告日時 | 被災確認担当都道府県·政令指定都市                                                                                                    |
|----|----|-------------------|---------|--------|----------------------------------------------------------------------------------------------------|
| 1  | 0  | 7月10日からの大雨        | HARBARL |        | 北海道扎壤市香森県岩手県富黎県仙台市秋田県山形県福島県茨線県栃<br>木県群馬県埼玉県さ、佐ま市千葉県千葉市、東京都神奈川県横浜市川崎市、<br>相模原市新潟県新潟市畜山県石川県福井県山梨県長野県岐阜県蘇阿県<br>静岡市浜松市愛知県名古屋市三重県沿賀県京都府京都市大阪府大阪市、<br>堺市兵庫県神戸市奈良県和吸山県島取県島根県岡山県岡山市広島県広<br>島市山口県、徳島県香川県愛城県添知県福岡県北九州市福岡市佐賀県長<br>崎県熊本県施本市大分県宮崎県鹿児島県沖縄県 |
| 2  | 0  | 6月28日からの大雨(静岡県のみ) | 期間なし    |        | 前圈県前間市。其松市                                                                                                    |
|    |    |                   |         |        | 北海道礼幌市青森県岩手県宮城県仙台市秋田県山形県温島県茨城県栃<br>木県諸島県埼玉県さ、広ま市千葉県千葉市東京都神奈川県横浜市川崎市、<br>地球留市新潟市会川東江山市大山市東海町山大市東海町山大市東海町                                                                                                    |

### 4.被害状況を入力する。被害なしの場合も入力してください。

| ービス情報報告シスラ                                                                                                    | テム 🐼 静岡県                                                                                                    | DOVODE DEBRHO DAL              | 1 () - 別田冬商 |
|----------------------------------------------------------------------------------------------------|----------------------------------------------------------------------------------------------------|--------------------------------|-------------|
| (況報告                                                                                                    |                                                                                                    | 01111 01111 011                |             |
|                                                                                                    |                                                                                                    |                                |             |
| <b>炎状況の報告</b>                                                                                                    |                                                                                                    |                                |             |
|                                                                                                    |                                                                                                    |                                |             |
| 与末近後後                                                                                                    |                                                                                                    |                                |             |
| 奉景所名                                                                                                    |                                                                                                    |                                |             |
| 事業所召号<br>                                                                                                    |                                                                                                    |                                |             |
| グループコード                                                                                                    |                                                                                                    |                                |             |
| グループ名                                                                                                    |                                                                                                    |                                |             |
| 計图车展                                                                                                    |                                                                                                    |                                |             |
| *-****                                                                                                    |                                                                                                    |                                |             |
| 9-178                                                                                                    |                                                                                                    |                                |             |
|                                                                                                    |                                                                                                    |                                |             |
|                                                                                                    |                                                                                                    |                                |             |
| 天谷田和                                                                                                    |                                                                                                    |                                |             |
| <b>兴善</b> 石                                                                                                    | 7月10日からの大阪                                                                                                    |                                |             |
| 遺合期間                                                                                                    | 発用なし                                                                                                    |                                |             |
| <ul> <li>小田田市の広江区が当成するの気があ<br/>素和絵香の大江区が支援するの気があ<br/>調査の必須はかず選択するの気がありま<br/>・ 本品の天江はかず選択するの気がありま<br/>・ がんの天江はかず選択するの気がありま<br/>・ 清朝県の天江はかず選択するの気がありま<br/>・</li> </ul> | シンダナ。構成されていることで「構成されない。<br>シンダナ。構成されていることで「構成でない。<br>に人所参加にからしたで「成成であい。<br>す。構成されていることで「成成であい。<br>す。構成されていることで「成成であい。<br>ます、構成されていることで「成成であい。 | 98.7003-2642 <b>400</b> 54280. |             |
|                                                                                                    | 報告内容                                                                                                    |                                |             |
| 入力時点での状況を入力してください<br>災害情報等①                                                                                                    |                                                                                                    |                                |             |
| 人的被害の状況                                                                                                    |                                                                                                    |                                |             |
| ● 人的故语                                                                                                    | \$2L                                                                                                    | • 人的故客去り                       |             |
|                                                                                                    |                                                                                                    |                                |             |
| 建物被害の状況                                                                                                    |                                                                                                    |                                |             |
|                                                                                                    |                                                                                                    |                                |             |